# PCard Travel Transaction Workflow

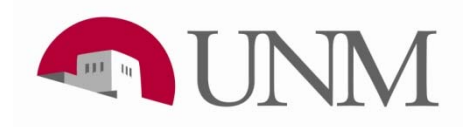

## Workflow Theory

- Automated process to reduce effort required to reconcile travel transactions
  - More efficient for Departments
    - Reports transactions that have not been reconciled and associated with a DPI/DPEZ
  - Internal Control process
    - Enhances documentation on file for audit
  - More efficient for PCard Department
    - Prior to Workflow, Cardholder statements could not be approved until travel occurred

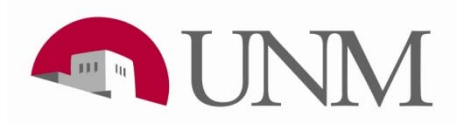

#### **Banner View – FZADPEZ**

**Unassociated** = An "S" document transaction still in the payment category dropdown list as a selection choice when creating a DPEZ

|        |                      |            |                        | Belect a Poard transaction 👀 | ******                   |              |                  |                  |                |                 |                         | $\otimes$ |
|--------|----------------------|------------|------------------------|------------------------------|--------------------------|--------------|------------------|------------------|----------------|-----------------|-------------------------|-----------|
|        |                      |            |                        |                              |                          |              |                  |                  |                |                 |                         |           |
|        |                      |            |                        | Find                         |                          |              |                  |                  |                |                 |                         |           |
|        |                      |            |                        |                              | 1                        |              |                  |                  |                |                 |                         |           |
| — т    | ravel Detai          | ls         |                        | Cardholder Name              | Vendor Name              | Debit/Credit | Amount           | Pcard Trans Date | Bank Post Date | Pcard Invoice # | Reference #             |           |
| -      |                      |            |                        | Chavez Ann Rita              | Southwestair             | +            | 36               | 10-MAR-12        | 12-MAR-12      | S1297081        | 24036212070624071933403 |           |
| Detail | Payment              | Trans      | ****                   | Pascetti Paula               | Sheraton Albuquerque     | +            | 274.59           | 09-MAR-12        | 12-MAR-12      | S1297083        | 24330662071900016890728 |           |
| Saatt  | Cotorowr*            | Data       | Evolution              | Archuleta T Marvin           | Southwestair             | +            | 479              | 09-MAR-12        | 12-MAR-12      | S1297089        | 24036212070624071086772 |           |
| Jeq#   | Calegory             |            | Explanation            | Henley Vincent Gene          | Sierra Vista Hotels LLC  | +            | 410.4            | 09-MAR-12        | 12-MAR-12      | S1297108        | 24610432071004055171204 |           |
|        | Prepaid Pcard Travel | 2/20/2012  | S1289055               | Armijo-Harrison L Veronica   | Southwestair             | +            | 437.6            | 09-MAR-12        | 12-MAR-12      | S1297132        | 24036212070624070435822 |           |
|        |                      |            |                        | Garcia Nichole Christen      | Monterey Plaza Hotel Ltd | +            | 255.24           | 24-FEB-12        | 29-FEB-12      | S1290713        | 24610432059072004216079 |           |
|        |                      |            |                        | Sanchez Tomas Eric           | Southwestair             | +            | 297.6            | 08-MAR-12        | 12-MAR-12      | S1297157        | 24036212069624067597793 |           |
|        |                      |            |                        | Sanchez Tomas Eric           | Southwestair             | +            | 297.6            | 08-MAR-12        | 12-MAR-12      | S1297158        | 24036212069624067580567 |           |
|        |                      |            |                        | Sanchez Tomas Eric           | Southwestair             | +            | 297.6            | 08-MAR-12        | 12-MAR-12      | S1297159        | 24036212069624067580542 |           |
|        |                      |            |                        | Sanchez Tomas Eric           | Southwestair             | +            | 297.6            | 08-MAR-12        | 12-MAR-12      | S1297160        | 24036212069624067580559 |           |
|        |                      |            |                        | Broussard D Duane            | Vanguard Car Rental      | +            | 85.93            | 10-MAR-12        | 12-MAR-12      | S1294364        | 24164072071060213669681 |           |
| 3      | Out-of-pocket        | U2/01/2012 | Dr. Mikulis paid for R | Romero L Sergio              | Southwestair             | +            | 171.4            | 09-MAR-12        | 12-MAR-12      | S1297164        | 24036212070624070020764 |           |
|        |                      |            | anifam firm Tamata t   | Cosper James Daniel          | Southwestair             | +            | 168.6            | 08-MAR-12        | 12-MAR-12      | S1297167        | 24036212069624068277833 |           |
|        |                      |            |                        | Pascetti Paula               | FH ABQ LLC               | +            | 274.59           | 05-MAR-12        | 07-MAR-12      | S1291400        | 24330662066900016482770 |           |
|        |                      |            |                        | Pascetti Paula               | US Airways               | +            | 490.2            | 05-MAR-12        | 07-MAR-12      | S1291401        | 24792622066642000590938 |           |
|        |                      |            |                        | Pascetti Paula               | Southwest Airlines       | +            | 851.2            | 05-MAR-12        | 07-MAR-12      | S1291402        | 24036212066624058340578 |           |
|        |                      |            |                        | Garcia M George              | Transaction              | +            | 33.9             | 06-MAR-12        | 07-MAR-12      | S1294382        | 24332392067016761406095 |           |
|        |                      |            |                        | Garcia M George              | Transaction              | +            | 33.9             | 06-MAR-12        | 07-MAR-12      | S1294383        | 24332392067016711408118 | <u></u>   |
|        |                      |            |                        | •                            |                          |              |                  |                  |                |                 |                         | Ð         |
|        |                      |            |                        |                              |                          |              | ( <b>F</b> ) = 1 |                  |                |                 |                         |           |
|        |                      |            |                        |                              |                          |              | Eind             | <u> </u>         | ncel           |                 |                         |           |

#### WorkFlow Email

- Travel transactions that have not been reconciled will trigger workflow 30 days after the transaction post date by generating an email notification to the Cardholder
- Email will include a link to WorkFlow

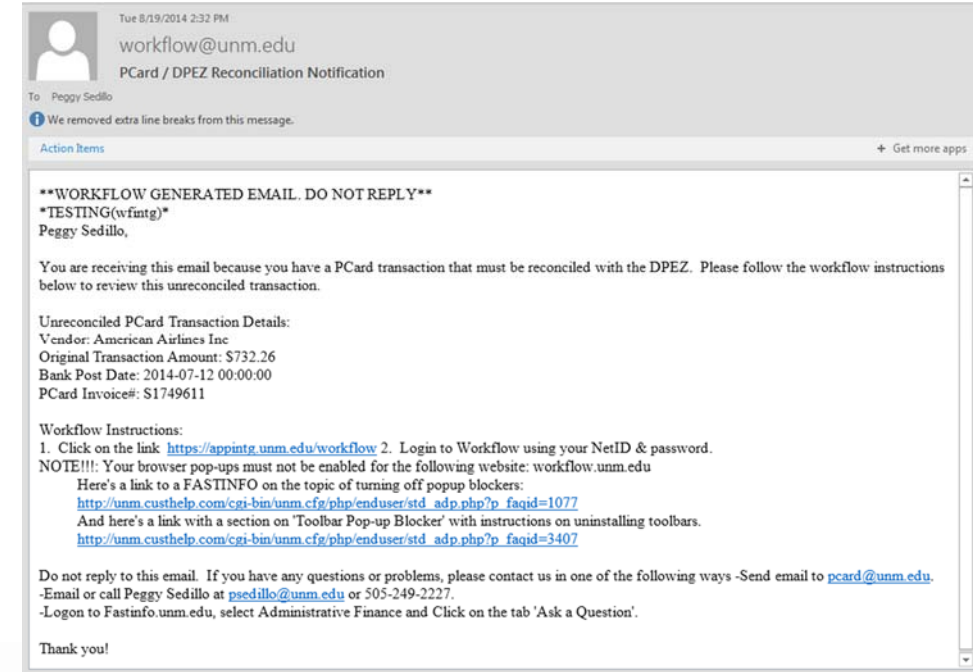

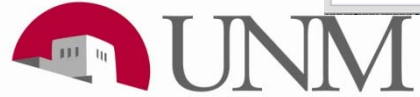

#### **MyUNM Menu Access**

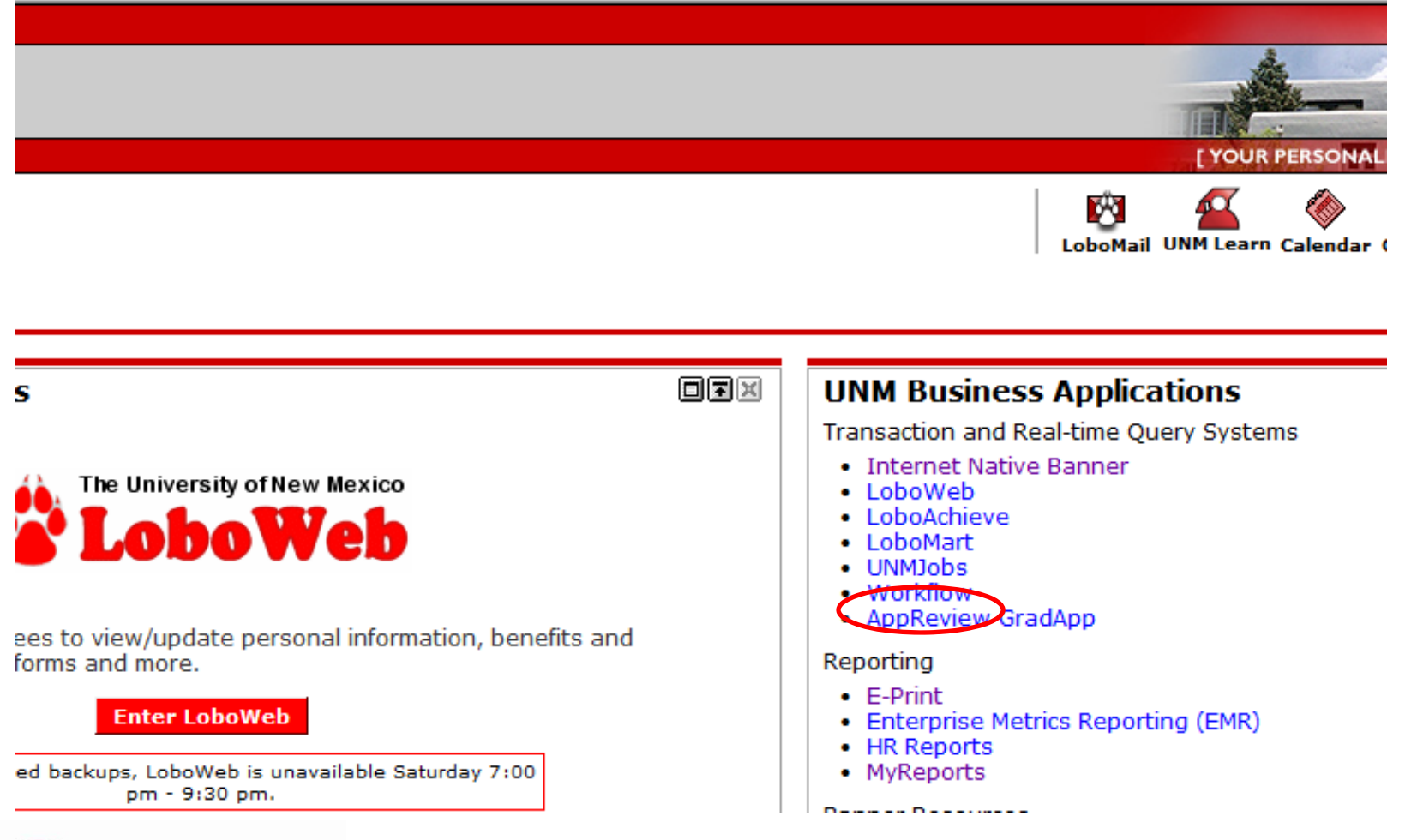

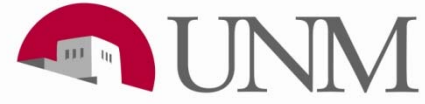

#### **Unresolved PCard Transactions Listed**

#### Home Workflow Status Search

#### **User Profile** Change Password

| 😵 Worklist   |                                                                           |                  |          | 🖺 Logoff 🔋 H            | Help |
|--------------|---------------------------------------------------------------------------|------------------|----------|-------------------------|------|
|              |                                                                           |                  |          |                         |      |
| Organization | Workflow $\vee$                                                           | Activity         | Priority | Created                 |      |
| UNM          | Sedillo E Peggy Delta Air \$657.9 Post Dt 21-MAY-10<br>Performing         | PCardholder Form | Normal   | 08-Jun-2010 12:24:06 AM | ્    |
| UNM          | Sedillo E Peggy Drury Inns \$268.41 Post Dt 21-MAY-10<br>Ready            | PCardholder Form | Normal   | 08-Jun-2010 12:33:26 AM | ्    |
| UNM          | Sedillo E Peggy Hilton Hotels Adv Dep \$906 Post Dt 21-MAY-10<br>Ready    | PCardholder Form | Normal   | 08-Jun-2010 12:34:18 AM | 9    |
| UNM          | Sedillo E Peggy Hotel Encanto \$182.66 Post Dt 21-MAY-10<br>Ready         | PCardholder Form | Normal   | 08-Jun-2010 12:19:50 AM | 9    |
| UNM          | Sedillo E Peggy Southwestair \$11 Post Dt 21-MAY-10<br>Ready              | PCardholder Form | Normal   | 08-Jun-2010 12:26:18 AM |      |
| UNM          | Sedillo E Peggy Southwestair \$306.9 Post Dt 21-MAY-10<br>Ready           | PCardholder Form | Normal   | 08-Jun-2010 12:12:59 AM |      |
| UNM          | Sedillo E Peggy Southwestair \$477.3 Post Dt 21-MAY-10<br>Ready           | PCardholder Form | Normal   | 08-Jun-2010 12:36:29 AM | ्    |
| UNM          | Sedillo E Peggy Usairways \$242.3 Post Dt 21-MAY-10<br>Ready              | PCardholder Form | Normal   | 08-Jun-2010 12:14:46 AM | 9    |
| UNM          | Sedillo M Pamela Southwestair \$137.9 Post Dt 25-JAN-10 S0889817<br>Ready | PCardholder Form | Normal   | 08-Jun-2010 12:29:01 AM | ्    |
| UNM          | Sedillo M Pamela Southwestair \$205.4 Post Dt 15-MAR-10 S0914967<br>Ready | PCardholder Form | Normal   | 08-Jun-2010 12:16:04 AM | ्    |

#### **Show Reserved Items**

2171 - 2180 of 2500 First 💠 Previous Next 💠 Last Go to page: 218 💌

Тор powered by SUNGARD' HIGHER EDUCATION

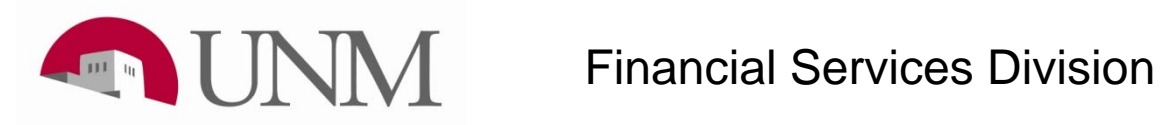

#### **PCard / DPEZ Transaction Reconciliation**

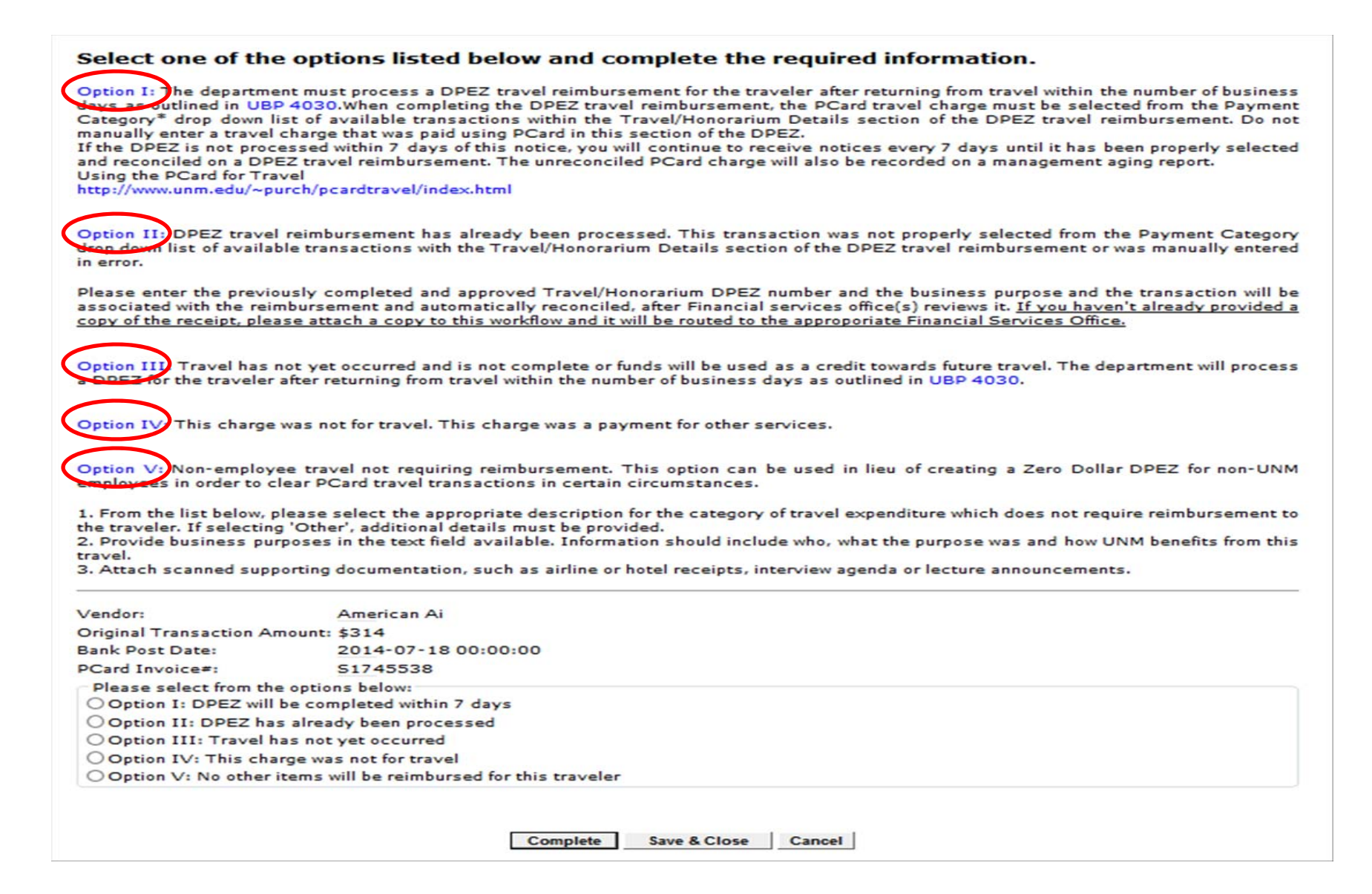

#### **Option I**

- Department does not have to research document numbers. Most efficient.
- Validated nightly with automated process. Most efficient.
- Will come back to Cardholder if validation fails.
- "Best Practice" for DPEZ and PCard transactions.

Option I: The department must process a DPEZ travel reimbursement for the traveler after returning from travel within the number of business days as outlined in UBP 4030. When completing the DPEZ travel reimbursement, the PCard travel charge must be selected from the Payment Category\* drop down list of available transactions within the Travel/Honorarium Details section of the DPEZ travel reimbursement. Do not manually enter a travel charge that was paid using PCard in this section of the DPEZ.

If the DPEZ is not processed within 7 days of this notice, you will continue to receive notices every 7 days until it has been properly selected and reconciled on a DPEZ travel reimbursement. The unreconciled PCard charge will also be recorded on a management aging report. Using the PCard for Travel

http://www.unm.edu/~purch/pcardtravel/index.html

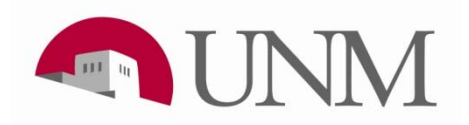

#### **Option I**

Vendor: United Original Transaction Amount: \$1703.98 Bank Post Date: 2014-05-01 00:00:00 PCard Invoice#: S1708311 Please select from the options below: • Option I) DPEZ will be completed within 7 days Option II: DPEZ has already been processed Option III: Travel has not yet occurred Option IV: This charge was not for travel Option V: No other items will be reimbursed for this traveler Complete Save & Close Cancel

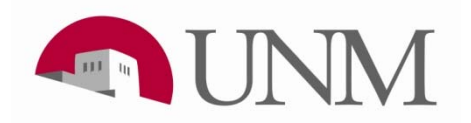

#### **Option II – Oops, I forgot!**

- Department must identify DZ document where transaction should have been reported.
- Financial Services office must review original PCard transaction and DZ indicated to confirm related items.
- System "inserts" records in DZ Banner Record.
- Can be used to "submit" Zero \$ DPI to Financial Services offices instead of routing via campus mail

Option II: DPEZ travel reimbursement has already been processed. This transaction was not properly selected from the Payment Category drop down list of available transactions with the Travel/Honorarium Details section of the DPEZ travel reimbursement or was manually entered in error.

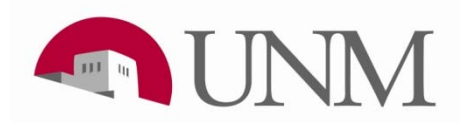

#### **Option II – Oops, I forgot!**

|       | Vendor:                      | United                               |
|-------|------------------------------|--------------------------------------|
|       | Original Transaction Amount: | : \$1703.98                          |
|       | Bank Post Date:              | 2014-05-01 00:00:00                  |
|       | PCard Invoice#:              | S1708311                             |
|       | Please select from the opt   | ions below:                          |
|       | Option I: DPEZ will be co    | mpleted within 7 days                |
|       | Option II: DPEZ has alread   | ady been processed                   |
|       | Option III: Travel has no    | t yet occurred                       |
|       | Option IV: This charge w     | as not for travel                    |
|       | Option V: No other items     | will be reimbursed for this traveler |
|       | Business purpose:            |                                      |
|       | Attach file before           | Complete Save & Classe Cancel        |
|       | selecting Complete           | complete Save & close Calcer         |
| Attac | hments                       |                                      |
|       |                              | Attach File                          |
|       |                              |                                      |

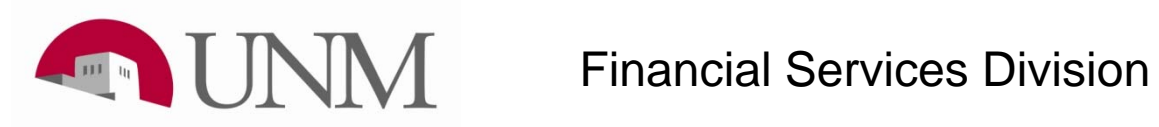

| Vendor:                 | American Ai                             |  |
|-------------------------|-----------------------------------------|--|
| Original Transaction Am | unt: \$314                              |  |
| Bank Post Date:         | 2014-07-18 00:00:00                     |  |
| PCard Invoice#:         | 51745538                                |  |
| Please select from the  | ptions below:                           |  |
| Option I: DPEZ will     | completed within 7 days                 |  |
| Option II: DPEZ has     | already been processed                  |  |
| Option III: Travel h    | ; not yet occurred                      |  |
| Option IV: This char    | e was not for travel                    |  |
| Option V: No other in   | ms will be reimbursed for this traveler |  |
|                         |                                         |  |
| Type of traveler        |                                         |  |
| OStudent                |                                         |  |
| O Guest Speaker         |                                         |  |
| Other                   |                                         |  |
| Obtilei                 |                                         |  |
| Business purpose:       |                                         |  |
|                         | Complete Save & Close Cancel            |  |
|                         |                                         |  |
|                         | Attach File                             |  |
|                         |                                         |  |

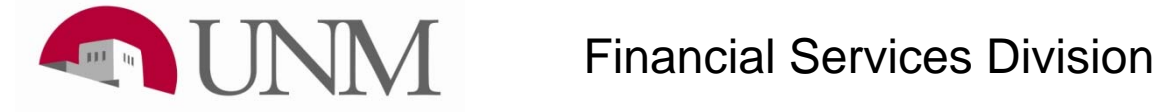

| 🖁 Attach File         |                            |                     |             |               |
|-----------------------|----------------------------|---------------------|-------------|---------------|
|                       |                            |                     |             |               |
| File to attach:       |                            |                     |             | Browse        |
| Name:                 |                            |                     |             |               |
| Comments:             |                            |                     | *           |               |
|                       |                            |                     |             |               |
|                       |                            |                     | Ŧ           |               |
| Choose File to Upload |                            |                     | 22          | Attach Cancel |
| ◯◯▽ 🖟 « TShoe ▸       | 820Testing > Workflow      | - + Search Workflow | ٩           |               |
| Organize 🔻 New folde  | r                          |                     |             |               |
| 🔰 COMMON 🔺            | Name                       | Date modified       | Туре        |               |
| J TShoe               | CGA Workflow Test DP       | 8/7/2014 1:41 PM    | Adobe Acrol |               |
| 110 Opi               | 🔁 Generic 8.12.14 Test Doc | 8/7/2014 1:45 PM    | Adobe Acrol |               |
| 📕 120 Oor             | Testing Worksheets.8.28.14 | 8/28/2014 3:12 PM   | Adobe Acrol |               |

#### Attach File

| File to attach: | O:IDATA\CONT\COMMON\TShoe\820Testing\Workflow\CGAW_Browse |
|-----------------|-----------------------------------------------------------|
| Name:           |                                                           |
| Comments:       | *<br>*                                                    |
|                 | Attach Cancel                                             |

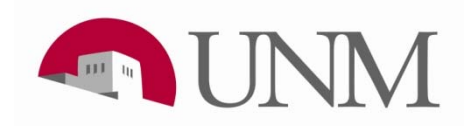

#### **Option III – The Snooze Button**

- Defer process as travel occurs in the future.
- Workflow will generate again ten days AFTER travel date indicated by Cardholder.
- Transaction will not appear in WorkFlow again if the transaction is selected on a DPEZ as Prepaid PCard Travel
- Transaction will continue to appear in WorkFlow if no action is taken.

Option III: Travel has not yet occurred and is not complete or funds will be used as a credit towards future travel. The department will process a DPEZ for the traveler after returning from travel within the number of business days as outlined in UBP 4030.

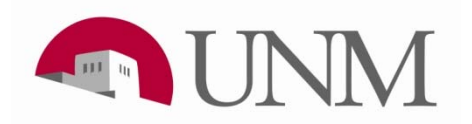

#### **Option III – The Snooze Button**

| Vendor:                                                                                                    | Homeland Hospitality LLC                                                                                                    |                           |                           |                            |                                   |                            |                            |                            |
|----------------------------------------------------------------------------------------------------|----------------------------------------------------------------------------------------------------|---------------------------|---------------------------|----------------------------|-----------------------------------|----------------------------|----------------------------|----------------------------|
| Original Transaction Amount: \$477.8         Bank Post Date:       2014-07-21 00:00:00         PCard Invoice#:       \$1744779         Please select from the options below: |                                                                                                    | ?<br>«                    | \$<br><                   | epter<br>T                 | nber,<br><sup>-</sup> oday        | 201                        | 4<br>、                     | ×<br>»                     |
| <ul> <li>Option I: DPEZ will be</li> <li>Option II: DPEZ has a</li> <li>Option III: Travel has</li> <li>Option IV: This charge</li> <li>Option V: No other ite</li> </ul>    | completed within 7 days<br>lready been processed<br>not yet occurred<br>e was not for travel<br>ems will be reimbursed for this traveler | Mon<br>1<br>8<br>15<br>22 | Tue<br>2<br>9<br>16<br>23 | Wed<br>3<br>10<br>17<br>24 | Thu<br>4<br>11<br><b>18</b><br>25 | Fri<br>5<br>12<br>19<br>26 | Sat<br>6<br>13<br>20<br>27 | Sun<br>7<br>14<br>21<br>28 |
| Travel Return Date:                                                                                                    |                                                                                                    | 29<br>Tin                 | 30<br>ne:                 | 12 :<br>Sele               | 07 :<br>ect da                    | <b>12</b><br>te            | P                          | M                          |
|                                                                                                    | Complete                                                                                                    | ave & C                   | ose                       | Car                        | ncel                              |                            |                            |                            |

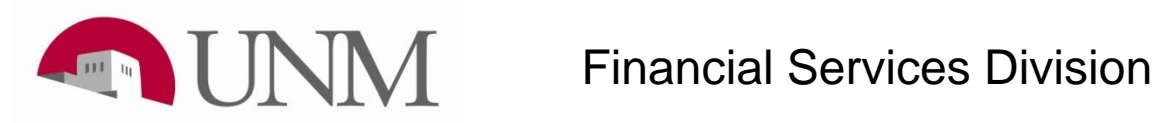

#### **Option IV – Not Traditional Travel**

- Automated process generated based upon vendors Merchant Catergory Code (MCC).
- Brief explanation of expense/business purpose needed.
- Reviewed and approved by PCard Manager.

Option IV: This charge was not for travel. This charge was a payment for other services.

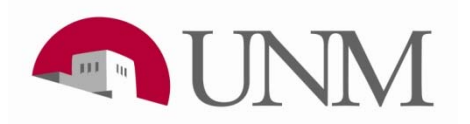

#### **Option IV – Not Traditional Travel**

| Vendor:                 | Homeland Hospitality LLC                      |  |
|-------------------------|-----------------------------------------------|--|
| Original Transaction Am | nount: \$477.8                                |  |
| Bank Post Date:         | 2014-07-21 00:00:00                           |  |
| PCard Invoice#:         | S1744779                                      |  |
| Please select from the  | ne options below:                             |  |
| Option I: DPEZ will     | be completed within 7 days                    |  |
| Option II: DPEZ has     | s already been processed                      |  |
| Option III: Travel ha   | has not yet occurred                          |  |
| • Option IV: This chai  | arge was not for travel                       |  |
| Option V: No other      | items will be reimbursed for this traveler    |  |
| Charge Description:     | Conference room spaced for Department Retreat |  |
|                         | held at XYZ Hotel on July 7, 2014. 35 faculty |  |
|                         | attendees, 18 staff attendees and three guest |  |
|                         | speakers plus facilitator.                    |  |
|                         |                                               |  |
|                         |                                               |  |
|                         | Complete Save & Close Cancel                  |  |

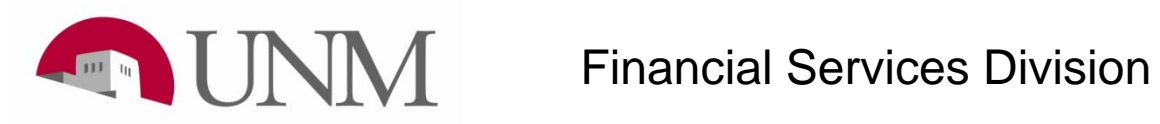

#### **Option V: Non Employee Travel – No Reimbursement**

- Can eliminate most new vendor requests
- Can eliminate most Zero Pay DPEZs
- Reconciles documentation for internal/external auditors

Option V: Non-employee travel not requiring reimbursement. This option can be used in lieu of creating a Zero Dollar DPEZ for non-UNM employees in order to clear PCard travel transactions in certain circumstances.

1. From the list below, please select the appropriate description for the category of travel expenditure which does not require reimbursement to the traveler. If selecting 'Other', additional details must be provided.

2. Provide business purposes in the text field available. Information should include who, what the purpose was and how UNM benefits from this travel.

3. Attach scanned supporting documentation, such as airline or hotel receipts, interview agenda or lecture announcements.

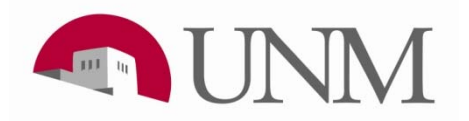

## **Option V – Requirements**

- Cannot be used for employee travel that does not have other reimbursement Must do Zero \$ DPEZ
- Cannot be used for any foreign traveler Must do Zero \$ DPEZ
- Select Option V instead of doing a zero dollar DPEZ for:
  - Recruits
  - Guest speaker
  - Students
  - Other must identify/specify
- Reviewed and approved by appropriate core accounting office
- Must attach copy of original receipt and other documentation such as interview schedule, Lecture flyer, etc.

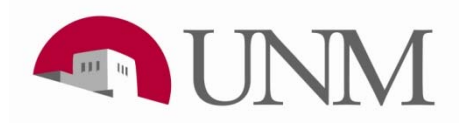

#### **Option V: Zero \$ DPI**

| Vendor:                                   |                                                                                                    |
|-------------------------------------------|----------------------------------------------------------------------------------------------------|
|                                           | American Ai                                                                                                    |
| Original Transaction A                    | nount: \$314                                                                                                    |
| Bank Post Date:                           | 2014-07-18 00:00:00                                                                                                    |
| PCard Invoice#:                           | 51745538                                                                                                    |
| Please select from th                     | e options below:                                                                                                    |
| Option I: DPEZ will                       | be completed within 7 days                                                                                                    |
| Option II: DPEZ ha                        | s already been processed                                                                                                    |
| Option III: Travel                        | as not yet occurred                                                                                                    |
| Option IV: This cha                       | rge was not for travel                                                                                                    |
| Option V: No other                        | items will be reimbursed for this traveler                                                                                                 |
|                                           |                                                                                                    |
| • Guest Speater                           |                                                                                                    |
| Guest Speater     Other Business purpose: | Great Guy, Guest Speaker For<br><u>Peds</u> Grand Rounds held on<br>4/15/2014 - <u>Dominici</u><br>Auditorium from 1 - 3.                  |
| Guest Speater     Other Business purpose: | Great Guy, Guest Speaker Ro<br>Peds Grand Rounds held on<br>4/15/2014 - Dominici<br>Auditorium from 1 - 3.<br>Complete Save & Close Cancel |

| Vendor:                 | American Ai                             |  |
|-------------------------|-----------------------------------------|--|
| Original Transaction Am | unt: \$314                              |  |
| Bank Post Date:         | 2014-07-18 00:00:00                     |  |
| PCard Invoice#:         | 51745538                                |  |
| Please select from the  | ptions below:                           |  |
| Option I: DPEZ will     | completed within 7 days                 |  |
| Option II: DPEZ has     | already been processed                  |  |
| Option III: Travel h    | ; not yet occurred                      |  |
| Option IV: This char    | e was not for travel                    |  |
| Option V: No other in   | ms will be reimbursed for this traveler |  |
| <b>T</b>                |                                         |  |
| Type of traveler        |                                         |  |
| OStudent                |                                         |  |
| O Guest Speaker         |                                         |  |
| Other                   |                                         |  |
| Obtilei                 |                                         |  |
| Business purpose:       |                                         |  |
|                         | Complete Save & Close Cancel            |  |
|                         |                                         |  |
|                         | Attach File                             |  |
|                         |                                         |  |

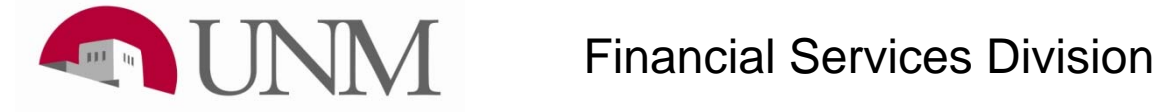

| 🖁 Attach File         |                            |                     |             |               |
|-----------------------|----------------------------|---------------------|-------------|---------------|
|                       |                            |                     |             |               |
| File to attach:       |                            |                     |             | Browse        |
| Name:                 |                            |                     |             |               |
| Comments:             |                            |                     | *           |               |
|                       |                            |                     |             |               |
|                       |                            |                     | Ŧ           |               |
| Choose File to Upload |                            |                     | 22          | Attach Cancel |
| ◯◯▽ 🖟 « TShoe ▸       | 820Testing > Workflow      | - + Search Workflow | ٩           |               |
| Organize 🔻 New folde  | r                          |                     |             |               |
| 🔰 COMMON 🔺            | Name                       | Date modified       | Туре        |               |
| J TShoe               | CGA Workflow Test DP       | 8/7/2014 1:41 PM    | Adobe Acrol |               |
| 110 Opi               | 🔁 Generic 8.12.14 Test Doc | 8/7/2014 1:45 PM    | Adobe Acrol |               |
| 📕 120 Oor             | Testing Worksheets.8.28.14 | 8/28/2014 3:12 PM   | Adobe Acrol |               |

#### Attach File

| File to attach: | O:IDATA\CONT\COMMON\TShoe\820Testing\Workflow\CGAW_Browse |
|-----------------|-----------------------------------------------------------|
| Name:           |                                                           |
| Comments:       | *<br>*                                                    |
|                 | Attach Cancel                                             |

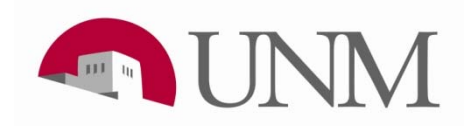

#### **Option V: Zero \$ DPI**

| Vendor:                                                                  | American Ai                                                                                                    |
|--------------------------------------------------------------------------|----------------------------------------------------------------------------------------------------|
| Original Transaction Am                                                  | 10unt: \$314                                                                                                    |
| Bank Post Date:                                                          | 2014-07-18 00:00:00                                                                                                    |
| PCard Invoice#:                                                          | 51745538                                                                                                    |
| Please select from the                                                   | options below:                                                                                                    |
| Option I: DPEZ will                                                      | be completed within 7 days                                                                                                    |
| Option II: DPEZ has                                                      | already been processed                                                                                                    |
| Option III: Travel h                                                     | as not yet occurred                                                                                                    |
| Option IV: This char                                                     | rge was not for travel                                                                                                    |
| Option V: No other in                                                    | tems will be reimbursed for this traveler                                                                                                   |
| Type of traveler<br>O Student<br>O Recruit<br>O Guest Speaker<br>O Other |                                                                                                    |
| Business purpose:                                                        | Great Guy, Guest Speaker for<br>Peds Grand Rounds held on<br>4/15/2014 - Dominici<br>Auditorium from 1 - 3.<br>Complete Save & Close Cancel |
|                                                                          | Mark Cite                                                                                                    |
|                                                                          | Attach File                                                                                                    |

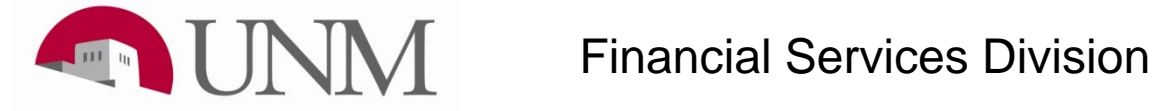

#### When Items are Rejected

- If a WorkFlow item you submit is rejected or disapproved, you will get an email informing you that corrections are required.
  - System generated notices
  - Disapproval from Financial Services offices
  - Disapproval from PCard Manager
- The email will tell you possible reasons the workflow failed.
- Return to the workflow item and correct the error.

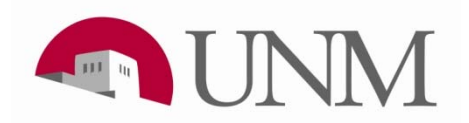

#### When Items Have an Error

-----Original Message-----From: workflow@unm.edu [mailto:workflow@unm.edu] Sent: Tuesday, August 19, 2014 3:17 PM To: Amie Marie Ortiz Subject: PCard Recon Workflow Error \*\*WORKFLOW GENERATED EMAIL, DO NOT REPLY\*\* Amie Ortiz, \*TESTING(wfintg)\* An error occured while processing your PCard/DPEZ Transaction Reconciliation form. Unreconciled PCard Transaction Details: Vendor: American Airlines Inc Original Transaction Amount: \$428.9 Bank Post Date: 2014-07-12 00:00:00 PCard Invoice#: S1749640 Possible causes: -You may have entered an invalid DPEZ#. Enter only completed and approved Travel or Honorarium DPEZ#. You may have entered an invalid travel return date. -You may have failed to attach copies of receipts or enter a business purpose when selecting Option 2 or 5. Please login to workflow to make the correction. Workflow Instructions: 1. Click on the link https://appintg.unm.edu/workflow 2. Login using your NetID & password. NOTE !!!: Your browser pop-ups must not be enabled for the following website: workflow.unm.edu Here's a link to a FASTINFO on the topic of turning off popup blockers: http://unm.custhelp.com/cgi-bin/unm.cfg/php/enduser/std\_adp.php?p\_fagid=1077 And here's a link with a section on 'Toolbar Pop-up Blocker' with instructions on uninstalling toolbars. http://unm.custhelp.com/cgi-bin/unm.cfg/php/enduser/std\_adp.php?p\_fagid=3407 Do not reply to this email. If you have any questions or problems, please contact us in one of the following we Send email to <u>pcard@unm.edu</u>. -Email or call Peggy Sedillo at psedillo@unm.edu or 505-249-2227. -Logon to Fastinfo.unm.edu, select Administrative Finance and Click on the tab 'Ask a Question'.

Thank you!

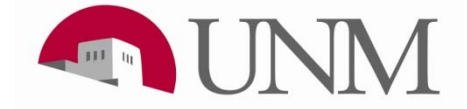

#### When Items are Returned

From: <workflow@unm.edu> CC: Putz, Laura Subject: PCard Transaction Auto-Recon Disapproved \*TESTING(wfintg)\* \*\*WORKFLOW GENERATED EMAIL\*\* Laura Putz, \*TESTING(wfintg)\* Unreconciled PCard Transaction Details: Vendor: Herrera Coaches Original Transaction Amount: \$986 Bank Post Date: 2014-07-16 00:00:00 PCard Invoice#: S1744215 Disapproval comments: Please send a copy of the invoice and expand on the business purposes. Thanks If you have further questions, please contact: Putz Laura lputz@salud.unm.edu OR Login to workflow to make the necessary changes. 1. Click on the link <u>https://appintg.unm.edu/workflow</u> 2. Login to Workflow using your NetID & password. NOTE !!!: Your browser pop-ups must not be enabled for the following website: workflow.unm.edu Here's a link to a FASTINFO on the topic of turning off popup blockers: http://unm.custhelp.com/cgi-bin/unm.cfg/php/enduser/std\_adp.php?p\_fagid=1077 And here's a link with a section on 'Toolbar Pop-up Blocker' with instructions on uninstalling toolbars. http://unm.custhelp.com/cgi-bin/unm.cfg/php/enduser/std\_adp.php?p\_fagid=3407

3 Division

Thank you!

#### Attach Documentation to WorkFlow When

- **Option II is selected DPEZ already processed**, and the original documentation for the S document you are associating with the DPI was not attached to the original DPI
  - Example: A rental car, paid for by PCard, was used during a business trip. It was not associated at the time the DPI for the trip was completed. Scan and attach the rental car receipt to the workflow for the S document
- **Option II is selected DPEZ already processed,** and the zero \$ DPEZ has not been mailed to appropriate FSD office
- Option V is selected Non Employee Zero \$ DPEZ
  - Example: The hotel was the only expense for a recruit's interview. Scan and attach the invoice for the hotel and the recruit's itinerary to the workflow for the hotel S document

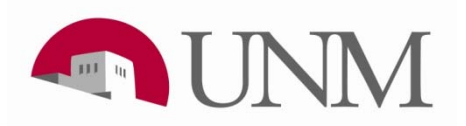

#### **For Supervisors and Managers**

- PCard Reconciliation workflow items can be queried
- Enter Cardholder's Last Name with "%" character

| Home                   | Workflow Status Search                          |                                       |
|------------------------|-------------------------------------------------|---------------------------------------|
| Worklist               |                                                 |                                       |
| Workflow Status Search | Search                                          |                                       |
| Workflow Alerts        |                                                 |                                       |
| User Profile           | Workflow Organization: UNM 💌                    |                                       |
| My Processes           | Workflow Specifics Name: Sedillo%               |                                       |
| User Information       | Business Process Name: PCard Recon              |                                       |
| Change Password        | Definition Organization: UNM  Name and Version: | · · · · · · · · · · · · · · · · · · · |
|                        | Start Date:                                     |                                       |
|                        | End Date:                                       |                                       |
|                        | Status: Ready -                                 |                                       |
|                        |                                                 |                                       |
|                        | Search Clear Search Reset                       |                                       |
|                        |                                                 |                                       |
|                        |                                                 |                                       |

#### **Query Results and Analysis**

#### • Workflow Status Search Results

| Organization | Workflow Specifics Name                                                     | Business Process Name | Status | Created                    |
|--------------|-----------------------------------------------------------------------------|-----------------------|--------|----------------------------|
| UNM          | Sedillo E Peggy Delta Air \$488.3 Post Dt 12-JUL-14                         | PCard Recon           | Ready  | 19-Aug-2014<br>01:27:29 PM |
| UNM          | Sedillo E Peggy Continental Airlines Inc \$842.2 Post Dt 12-JUL-14 S1749613 | PCard Recon           | Ready  | 19-Aug-2014<br>01:27:30 PM |
| UNM          | Sedillo E Peggy Delta Airlines \$488.3 Post Dt 12-JUL-14 S1749600           | PCard Recon           | Ready  | 19-Aug-2014<br>01:27:30 PM |
| UNM          | Sedillo E Peggy United Airlines Inc \$229.3 Post Dt 12-JUL-14 S1749675      | PCard Recon           | Ready  | 19-Aug-2014<br>01:27:32 PM |
| UNM          | Sedillo E Peggy Delta Airlines \$304.3 Post Dt 12-JUL-14 S1749678           | PCard Recon           | Ready  | 19-Aug-2014<br>01:27:34 PM |
| UNM          | Sedillo E Peggy Delta Airlines \$501.3 Post Dt 12-JUL-14 S1749603           | PCard Recon           | Ready  | 19-Aug-2014<br>01:27:35 PM |
| UNM          | Sedillo E Peggy American Airlines Inc \$347.3 Post Dt 12-JUL-14 S1749681    | PCard Recon           | Ready  | 19-Aug-2014<br>01:27:35 PM |
| UNM          | Sedillo E Peggy American Airlines Inc \$428.9 Post Dt 12-JUL-14 S1749598    | PCard Recon           | Ready  | 19-Aug-2014<br>01:27:35 PM |
| UNM          | Sedillo E Peggy Delta Airlines \$411.9 Post Dt 12-JUL-14 S1749594           | PCard Recon           | Ready  | 19-Aug-2014<br>01:27:27 PM |
| UNM          | Sedillo E Peggy Clubhouse Inn Suites - \$155.94 Post Dt 01-APR-14 S1657448  | PCard Recon           | Ready  | 30-May-2014<br>07:57:27 PM |
|              | 11 - 20 of 83 First & Previous Next 💠                                       | Last Go to page: 2 V  | •      |                            |

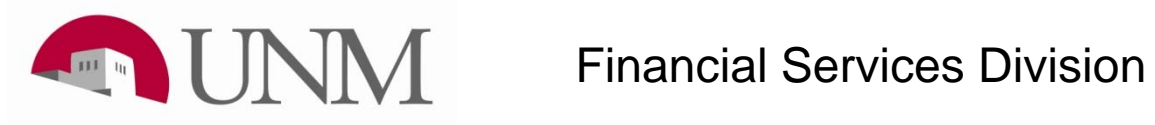